## **Connecting to Berkeley College wireless on iPhone:**

1. Access Settings on your mobile device

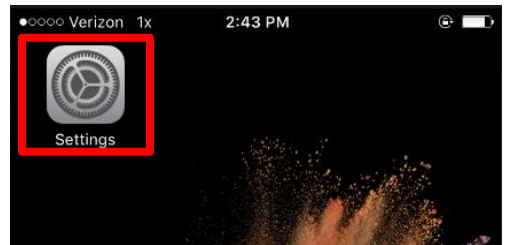

2. Click on the Wi-Fi option

|                  | Setting             | s               |
|------------------|---------------------|-----------------|
| ≁                | Airplane Mode       | $\bigcirc$      |
| Ŷ                | Wi-Fi               | Not Connected > |
| *                | Bluetooth           | Off >           |
| ( <sub>M</sub> ) | Cellular            | >               |
| C                | Notifications       | >               |
|                  | Control Center      | >               |
| C                | Do Not Disturb      | >               |
| Ø                | General             | >               |
| AA               | Display & Brightnes | s >             |
| *                | Wallpaper           | ×               |
| <b>(</b> )       | Sounds              | >               |

3. Make sure Wi-Fi is turned on and look for the Berkeley WiFi under "Choose a network"

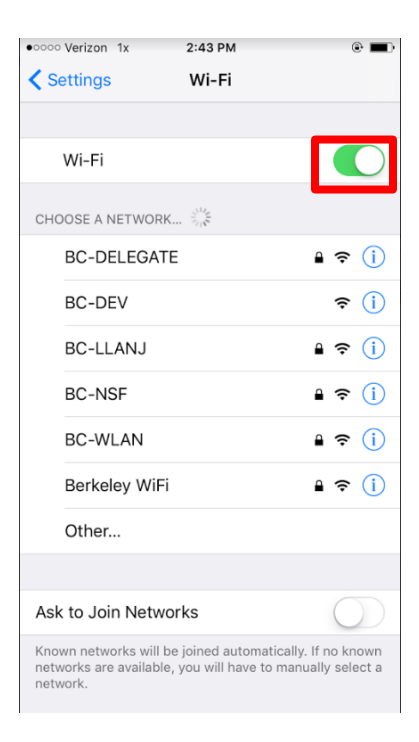

## 4. Press Berkeley WiFi

| • oooo Verizon 1x                                           | 2:43 PM                           |                               | ê 🗖                    |
|-------------------------------------------------------------|-----------------------------------|-------------------------------|------------------------|
| Settings                                                    | Wi-Fi                             |                               |                        |
|                                                             |                                   |                               |                        |
| Wi-Fi                                                       |                                   |                               |                        |
| CHOOSE A NETWORK                                            |                                   |                               |                        |
| BC-DELEGATI                                                 | E                                 | •                             | <b>∻</b> (j)           |
| BC-DEV                                                      |                                   |                               | <b>∻</b> (i)           |
| BC-LLANJ                                                    |                                   | •                             | <b>∻</b> (i)           |
| BC-NSF                                                      |                                   | •                             | <b>∻</b> (i)           |
| BC-WLAN                                                     |                                   | •                             | <b>∻</b> (i)           |
| Berkeley WiFi                                               |                                   | ۵                             | <b>∻</b> (i            |
| Other                                                       |                                   |                               |                        |
|                                                             |                                   |                               |                        |
| Ask to Join Netwo                                           | orks                              |                               | $\bigcirc$             |
| Known networks will b<br>networks are available<br>network. | e joined autom<br>, you will have | atically. If r<br>to manually | no known<br>v select a |

5. Enter your Blackboard username and Password

| • oooo Verizon 1x | 2:43 PM                   | e <b>=</b>  |
|-------------------|---------------------------|-------------|
| Enter             | the password for "Berkele | y WiFi"     |
| Cancel            | Enter Password            | Join        |
|                   |                           |             |
| Username          |                           |             |
| Password          |                           |             |
|                   |                           |             |
| Mode              |                           | Automatic > |
|                   |                           |             |
|                   |                           |             |
|                   |                           |             |
|                   |                           |             |
|                   |                           |             |
| q w e             | r t y u                   | i o p       |
| a s               | d f g h                   | j k l       |
| 순 Z               | x c v b r                 | n m 🗵       |
| 123               | Q space                   | return      |

## 6. Press Join

| • • • • • • • • • • • • • • • • • • • | x 2:44 PM      | 🖲 🔳         |
|---------------------------------------|----------------|-------------|
| Cancel                                | Enter Password | Join        |
|                                       |                |             |
| Username                              | john-doe       |             |
| Password                              | •••••          | •••••       |
|                                       |                |             |
| Mode                                  |                | Automatic > |
|                                       |                |             |
|                                       |                |             |
|                                       |                |             |
|                                       |                |             |
| q w e                                 | r t y u        | iop         |
| as                                    | d f g h        | j k l       |
| φZ                                    | x c v b        | n m 🗵       |
| 123                                   | <b>₽</b> space | return      |

7. The certifcate is not trusted by default. Press Trust

| Cancel   | Certificate                                   | Trust                        |
|----------|-----------------------------------------------|------------------------------|
|          | wpk-ipsn01.berkeley<br>Issued by Symantec Cla | .ad.bes-net<br>ss 3 Secure S |
|          | Not Trusted                                   |                              |
| Expires  | 6/22/20, 7:59:59 PM                           |                              |
| vore Det | ails                                          | >                            |
|          |                                               |                              |
|          |                                               |                              |
|          |                                               |                              |
|          |                                               |                              |
|          |                                               |                              |
|          |                                               |                              |
|          |                                               |                              |

8. You are now connected to Berkeley Wi-Fi!

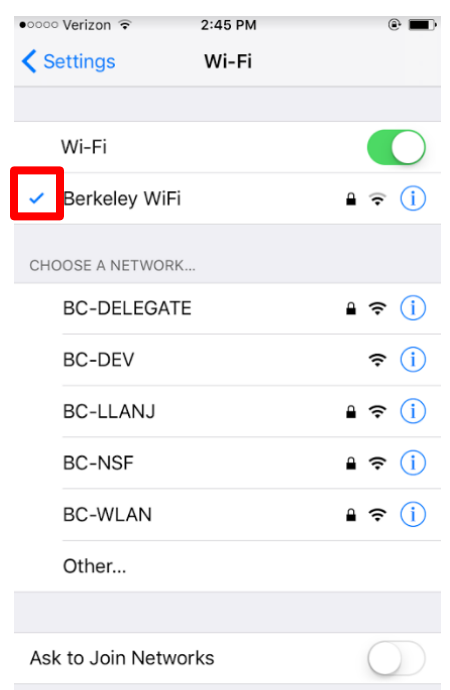

Known networks will be joined automatically. If no known networks are available, you will have to manually select a network.